# LINEE GUIDA per l'iscrizione al TFA sostegno IX ciclo SOPRANNUMERARI cicli precedenti

(riservata ai/alle candidati/e che hanno svolto le prove selettive dei cicli precedenti presso l'Università degli Studi di Ferrara o agli/alle idonei/e di altra sede universitaria della Regione Emilia Romagna)

N.B: Si precisa che le schermate utilizzate sono a puro titolo esemplificativo e che andranno selezionate le opzioni riferite al concorso soprannumerario di interesse.

- Effettuare il **login** in area riservata <u>studiare.unife.it</u>
- Selezionare dal Menù (in alto a destra) la voce "Area Studente o Area registrato"

|                                                                                                    | uth/studente/HomePageStudente.do                                                                                                    |                                                                                                    |                                                                                                    |                                                                                                    | A 🚭 :                                                                                                    |  |  |  |
|----------------------------------------------------------------------------------------------------|----------------------------------------------------------------------------------------------------|----------------------------------------------------------------------------------------------------|----------------------------------------------------------------------------------------------------|----------------------------------------------------------------------------------------------------|----------------------------------------------------------------------------------------------------|--|--|--|
| Università<br>degli Studi<br>di Ferrara                                                                                                    | Servizi <i>on-line</i> per la didat                                                                                                    | tica                                                                                                    |                                                                                                    |                                                                                                    | ×                                                                                                    |  |  |  |
| Benvenuto I                                                                                                    | Matricola                                                                                                    | N. (                                                                                                    |                                                                                                    | MA                                                                                                    |                                                                                                    |  |  |  |
| Benvenuto nella tua area riservata                                                                                                    | h.                                                                                                    |                                                                                                    |                                                                                                    | Area                                                                                                    | a Riservata                                                                                                    |  |  |  |
| Avadici                                                                                                    |                                                                                                    |                                                                                                    |                                                                                                    | Logo                                                                                                    | put                                                                                                    |  |  |  |
| Avvisi                                                                                                    |                                                                                                    |                                                                                                    |                                                                                                    | LamAltre                                                                                                    | ibia Password<br>e Carriere                                                                                         |  |  |  |
| MISURE UNIFE PER CORON                                                                                                    | NAVIRUS                                                                                                    |                                                                                                    |                                                                                                    | Are                                                                                                    | a Studente                                                                                                    |  |  |  |
| Care studentesse, cari stude                                                                                                    | enti,                                                                                                    |                                                                                                    |                                                                                                    | Iscri                                                                                                    |                                                                                                    |  |  |  |
| come sapete ieri sera il Presidente del Consiglio Giuseppe Conte ha comunicato al Paese le nuove misure restrittive adottate con il DPCM che da oggi entra in vigore. Sulla base di questi contenuti tutta l'Italia diventa 'zona protetta' fi<br>anti-contagio si estendono all'intero territorio nazionale. |                                                                                                    |                                                                                                    |                                                                                                    |                                                                                                    |                                                                                                    |  |  |  |
| anti-contagio si estenuorio a                                                                                                    | difficer o territorio fidziofidie.                                                                                                    | Il nostro Ateneo prosegue in modalità online le attività didattiche, gli esami e le sessioni di laurea sulla base di modalità e tempistiche che vi sono state e continueranno a essere comunicate. Di seguito trovate tutte le specifiche. |                                                                                                    |                                                                                                    |                                                                                                    |  |  |  |
| Il nostro Ateneo prosegue in                                                                                                    | n modalità online le attività didattiche, gli esami e le s                                                                                                    | <b>essioni di laurea</b> sulla base di modalità e tempis                                                                                                    | stiche che vi sono state e continuerani                                                                                                    | no a essere comunicate. Di seguito trovate tutte le specifiche.                                                                                                    |                                                                                                    |  |  |  |
| Il nostro Ateneo prosegue in     Soprattutto vogliamo invit                                                                                                    | n modalità online le attività didattiche, gli esami e le s<br>arvi a seguire scrupolosamente le disposizioni del nuo                                                                                                    | <b>essioni di laurea</b> sulla base di modalità e tempis<br><b>vo DPCM</b> . Agiamo <b>con responsabilità</b> , perché è                                                                                                    | stiche che vi sono state e continuerani<br>prendersi cura di tutti. Di noi stessi, d                                                                  | no a essere comunicate. Di seguito trovate tutte le specifiche.<br>Jei nostri cari, delle persone più a rischio. Mettiamoci a fianco di chi è i                                                                                 | bilità internazionale 💙                                                                                             |  |  |  |
| Il nostro Ateneo prosegue in     Soprattutto vogliamo invit     Supereremo questi giorni                                                                                                    | n modalità online le attività didattiche, gli esami e le s<br>arvi a seguire scrupolosamente le disposizioni del nuo<br>I. Insieme.                                                                                                    | essioni di laurea sulla base di modalità e tempis<br>vo DPCM. Agiamo con responsabilità, perché è                                                                                                    | stiche che vi sono state e continuerani<br>prendersi cura di tutti. Di noi stessi, d                                                                  | no a essere comunicate. Di seguito trovate tutte le specifiche.<br>Iei nostri cari, delle persone più a rischio. Mettiamoci a fianco di chi è i<br>Inizi                                                                        | bilità internazionale >                                                                                             |  |  |  |
| Il nostro Ateneo prosegue in<br>Soprattutto vogliamo invit<br>Supereremo questi giorni<br>Ultimi aggiornamenti su <u>htt</u>                                                                                                    | n modalità online le attività didattiche, gli esami e le s<br>arvi a seguire scrupolosamente le disposizioni del nuo<br>l. Insieme.<br>tp://www.unife.it/it/notizie/2020/misure-unife-coronavirus.                                                                                              | essioni di laurea sulla base di modalità e tempis<br>vo DPCM. Agiamo con responsabilità, perché è<br>(aggiornamento-10-marzo                                                                                                    | stiche che vi sono state e continuerani<br>prendersi cura di tutti. Di noi stessi, d                                                                  | no a essere comunicate. Di seguito trovate tutte le specifiche.<br>dei nostri cari, delle persone più a rischio. Mettiamoci a fianco di chi è i<br>Inizi<br>Stur                                                                | bilità internazionale                                                                                               |  |  |  |
| Ainte-Contagio si estenuolo o     In nostro Ateneo prosegue in     Soprattutto vogliamo invit     Supereremo questi giorni     Ultimi aggiornamenti su htt     Dati Personali                                                                                                    | n modalità online le attività didattiche, gli esami e le s<br>carvi a seguire scrupolosamente le disposizioni del nuo<br>l. Insieme.<br>tp://www.unife.it/it/notizie/2020/misure-unife-coronavirus/                                                                                             | essioni di laurea sulla base di modalità e tempis<br>vo DPCM. Agiamo con responsabilità, perché è<br>(aggiornamento-10-marzo<br>Visualizza dettagli »                                                                                      | stiche che vi sono state e continuerani<br>prendersi cura di tutti. Di noi stessi, d<br>Status Studente                                               | no a essere comunicate. Di seguito trovate tutte le specifiche.<br>dei nostri cari, delle persone più a rischio. Mettiamoci a fianco di chi è i<br>Inizi<br>Stut<br>Dida                                                        | bilità internazionale > iative > diare all'estero > attica >                                                        |  |  |  |
| And Contagio si estendorio o<br>Il nostro Ateneo prosegue il<br>Soprattutto vogliamo invit<br>Supereremo questi giorni<br>Ultimi aggiornamenti su <u>htt</u><br>Dati Personali<br>Pannello di controllo                                                                                                    | n modalità online le attività didattiche, gli esami e le s<br>carvi a seguire scrupolosamente le disposizioni del nuo<br>I. Insieme.<br>tp://www.unife.it/it/notizie/2020/misure-unife-coronavirus.                                                                                             | essioni di laurea sulla base di modalità e tempis<br>vo DPCM. Agiamo con responsabilità, perché è<br>(aggiornamento-10-marzo<br>Visualizza dettagli<br>Nascondi dettagli V                                                                 | stiche che vi sono state e continuerani<br>prendersi cura di tutti. Di noi stessi, d<br>Status Studente<br>Messaggi                                   | no a essere comunicate. Di seguito trovate tutte le specifiche.<br>dei nostri cari, delle persone più a rischio. Mettiamoci a fianco di chi è i<br>Inizi<br>Stur<br>Didd<br>Esar                                                | bilità internazionale > iative > cliare all'estero > attica > mi >                                                  |  |  |  |
| Anti-Contagio si estendorio i<br>Il nostro Ateneo prosegue il<br>Soprattutto vogliamo invit<br>Supereremo questi giorni<br>Ultimi aggiornamenti su <u>htt</u><br>Dati Personali<br>Pannello di controllo                                                                                                    | n modalità online le attività didattiche, gli esami e le s<br>carvi a seguire scrupolosamente le disposizioni del nuo<br>l. Insieme.<br>tp://www.unife.it/it/notizie/2020/misure-unife-coronavirus/                                                                                             | essioni di laurea sulla base di modalità e tempis<br>vo DPCM. Agiamo con responsabilità, perché è<br>(aggiornamento-10-marzo<br>Visualizza dettagli ><br>Nascondi dettagli >                                                               | stiche che vi sono state e continuerani<br>prendersi cura di tutti. Di noi stessi, d<br>Status Studente<br>Messaggi<br>Messaggi                       | no a essere comunicate. Di seguito trovate tutte le specifiche.<br>dei nostri cari, delle persone più a rischio. Mettiamoci a fianco di chi è i<br>lniz<br>Stud<br>Did<br>Esa<br>Que                                            | tilità internazionale > iative > diare all'estero > attica > mi > stionari >                                        |  |  |  |
| And-Contagio si estendorio o<br>Il nostro Ateneo prosegue il<br>Soprattutto vogliamo invit<br>Supereremo questi giorni<br>Ultimi aggiornamenti su htt<br>Dati Personali<br>Pannello di controllo<br>Processo                                                                                                  | n modalità online le attività didattiche, gli esami e le s<br>carvi a seguire scrupolosamente le disposizioni del nuo<br>i. Insieme.<br>tp://www.unife.it/it/notizie/2020/misure-unife-coronavirus/                                                                                             | essioni di laurea sulla base di modalità e tempis<br>vo DPCM. Agiamo con responsabilità, perché è<br>(aggiornamento-10-marzo<br>Visualizza dettagli ><br>Nascondi dettagli ~<br>Da fare                                                    | stiche che vi sono state e continuerani<br>prendersi cura di tutti. Di noi stessi, d<br>Status Studente<br>Messaggi<br>Messaggi Personali             | no a essere comunicate. Di seguito trovate tutte le specifiche.<br>dei nostri cari, delle persone più a rischio. Mettiamoci a fianco di chi è i<br>liniz<br>Didu<br>Esar<br>Que                                                 | bilità internazionale                                                                                               |  |  |  |
| Anti-contagio si estendorio i<br>Il nostro Ateneo prosegue il<br>Soprattutto vogliamo invit<br>Supereremo questi giorni<br>Ultimi aggiornamenti su htt<br>Dati Personali<br>Pannello di controllo<br>Processo<br>Tasse                                                                                        | n modalità online le attività didattiche, gli esami e le s<br>carvi a seguire scrupolosamente le disposizioni del nuo<br>l. Insieme.<br>tp://www.unife.it/it/notizie/2020/misure-unife-coronavirus/                                                                                             | essioni di laurea sulla base di modalità e tempis<br>vo DPCM. Agiamo con responsabilità, perché è<br>(aggiornamento-10-marzo<br>Visualizza dettagli ><br>Nascondi dettagli ~<br>Da fare<br>visualizza                                      | stiche che vi sono state e continuerani<br>prendersi cura di tutti. Di noi stessi, d<br>Status Studente<br>Messaggi<br>Messaggi Personali<br>Mittente | no a essere comunicate. Di seguito trovate tutte le specifiche.<br>dei nostri cari, delle persone più a rischio. Mettiamoci a fianco di chi è i<br>liniz<br>Stud<br>Dial<br>Esar<br>Que                                         | bilità internazionale ><br>iative ><br>diare all'estero ><br>attica ><br>mi ><br>estionari ><br>ioni Studentesche > |  |  |  |
| Anti-contagio si estendorio i<br>Il nostro Ateneo prosegue il<br>Soprattutto vogliamo invit<br>Supereremo questi giorni<br>Ultimi aggiornamenti su <u>htt</u><br>Dati Personali<br>Pannello di controllo<br>Processo<br>Tasse<br>Piano carriera                                                               | n modalità online le attività didattiche, gli esami e le s<br>carvi a seguire scrupolosamente le disposizioni del nuo<br>l. Insieme.<br>tp://www.unife.lt/it/notizie/2020/misure-unife-coronavirus.<br>Stato<br>e situazione regolare<br>e non modificabile                                     | essioni di laurea sulla base di modalità e tempis<br>vo DPCM. Agiamo con responsabilità, perché è<br>(aggiornamento-10-marzo<br>Visualizza dettagli ><br>Nascondi dettagli マ<br>Da fare<br>visualizza                                      | stiche che vi sono state e continuerani<br>prendersi cura di tutti. Di noi stessi, d<br>Status Studente<br>Messaggi<br>Messaggi Personali<br>Mittente | no a essere comunicate. Di seguito trovate tutte le specifiche.<br>dei nostri cari, delle persone più a rischio. Mettiamoci a fianco di chi è i<br>liniz<br>Stur<br>Did<br>Did<br>Did<br>Esa<br>Que<br>Elez<br>nessun messaggio | bilità internazionale                                                                                               |  |  |  |
| Anti-contagio si estendorio o     Soprattutto vogliamo invit     Supereremo questi giorni     Ultimi aggiornamenti su htt     Dati Personali     Pannello di controllo     Processo     Tasse     Piano carriera     Appelli disponibili                                                                      | n modalità online le attività didattiche, gli esami e le s<br>carvi a seguire scrupolosamente le disposizioni del nuo<br>i. Insieme.<br>tp://www.unife.it/it/notizle/2020/misure-unife-coronavirus/<br>stato<br>Stato<br>e situazione regolare<br>e non modificabile<br>e 0 appelli disponibili | essioni di laurea sulla base di modalità e tempis<br>vo DPCM. Agiamo con responsabilità, perché è<br>(aggiornamento-10-marzo<br>Visualizza dettagli ><br>Nascondi dettagli    Uisualizza                                                   | stiche che vi sono state e continuerani<br>prendersi cura di tutti. Di noi stessi, d<br>Status Studente<br>Messaggi<br>Messaggi Personali<br>Mittente | no a essere comunicate. Di seguito trovate tutte le specifiche.<br>dei nostri cari, delle persone più a rischio. Mettiamoci a fianco di chi è i<br>liniz<br>Stur<br>Did<br>Esa<br>Que<br>Elez<br>nessun messaggio               | bilità internazionale                                                                                               |  |  |  |

### • Dalla colonna di destra selezionare la voce "*Test di ammissione*"

| degli Stu                                      | <sup>tà</sup> Servizi <i>on-line</i>                                                   | e per la didatti <u>ca</u>                                                                       |                                                                            |                                             | Domanda di sospensione carriera       |
|------------------------------------------------|----------------------------------------------------------------------------------------|--------------------------------------------------------------------------------------------------|----------------------------------------------------------------------------|---------------------------------------------|---------------------------------------|
| di Ferrar                                      | a                                                                                      |                                                                                                  |                                                                            |                                             | Pagamenti                             |
| Benvenuto                                      |                                                                                        | l (Matricola N.                                                                                  |                                                                            |                                             | Dati Economici                        |
|                                                |                                                                                        |                                                                                                  |                                                                            |                                             | Autocertificazioni                    |
| Avagici                                        | a riservala.                                                                           |                                                                                                  |                                                                            |                                             | Diploma supplement                    |
| AVVISI                                         |                                                                                        |                                                                                                  |                                                                            |                                             | Atti Amministrativi                   |
| MISURE UNIFE P                                 | ER CORONAVIRUS                                                                         |                                                                                                  |                                                                            |                                             | Test di Ammissione                    |
| Care studentesse                               | , cari studenti,                                                                       |                                                                                                  |                                                                            |                                             | Test di Orientamento                  |
| come sapete ieri<br>tutta l'Italia dive        | sera il Presidente del Consiglio Giuseppe<br>enta 'zona protetta' fino al prossimo 3 a | Conte ha comunicato al Paese <b>le nuove</b><br><b>aprile</b> e le norme anti-contagio si esteno | <b>misure restrittive adottate c</b><br>lono all'intero territorio naziona | on il DPCM che da oggi entra in vigo<br>le. | Consulta Fascicolo Studente           |
| II nostro Ateneo p<br>seguito trovate tu       | prosegue in <b>modalità online le attività d</b><br>utte le specifiche.                | lidattiche, gli esami e le sessioni di la                                                        | <b>urea</b> sulla base di modalità e ter                                   | mpistiche che vi sono state e continue      | Allegati carriera                     |
| Soprattutto <b>vogli</b><br>a rischio. Mettian | amo invitarvi a seguire scrupolosamer<br>noci a fianco di chi è in prima linea.        | nte le disposizioni del nuovo DPCM. Ag                                                           | jiamo <b>con responsabilità</b> , percl                                    | né è prendersi cura di tutti. Di noi ste:   | Esami di Stato                        |
| Supereremo que                                 | esti giorni. Insieme.                                                                  |                                                                                                  |                                                                            |                                             | Domanda di Riconoscimento Crediti     |
| Ultimi aggiornam                               | enti su <u>http://www.unife.it/it/notizie/2020</u>                                     | )/misure-unife-coronavirus/aggiorname                                                            | nto-10-marzo                                                               |                                             | Immatricolazione                      |
| Dati Personali                                 |                                                                                        | Visualizza dettagli 🕨                                                                            | Status Studente                                                            |                                             | 150 Ore                               |
| Dense II. di se di                             |                                                                                        | Nascondi dettadi 📼                                                                               |                                                                            |                                             | Permessi di soggiorno                 |
| Pannello di conti                              | 0110                                                                                   | Nasconar aettagii *                                                                              | iviessaggi                                                                 |                                             | Documenti di identità                 |
| Processo                                       | Stato                                                                                  | Da fare                                                                                          | Messaggi Personali                                                         | 1                                           | Dichiarazioni invalidità/Handicap/DSA |
| Tacco                                          | e scadute                                                                              | vicualizza                                                                                       | Mittente                                                                   | Titolo                                      | Titoli di studio                      |

### • Procedere con l'ammissione

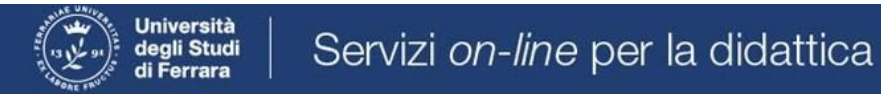

# Concorsi di ammissione

In questa pagina vengono riassunte le iscrizioni a Concorsi di ammissione effettuate fino a questo momento. Clicca sulla descrizione per visualizzare i dettagli di ciascun Concorso di ammissione.

Lista concorsi a cui si è iscritti

TFA Sostegno - Scuola dell'infanzia

Sono presenti Concorsi di ammissione a cui potersi iscrivere.

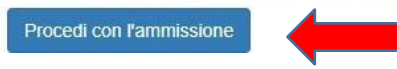

#### • Scorrere fino a fine pagina e selezionare nuovamente "Iscrizione concorsi"

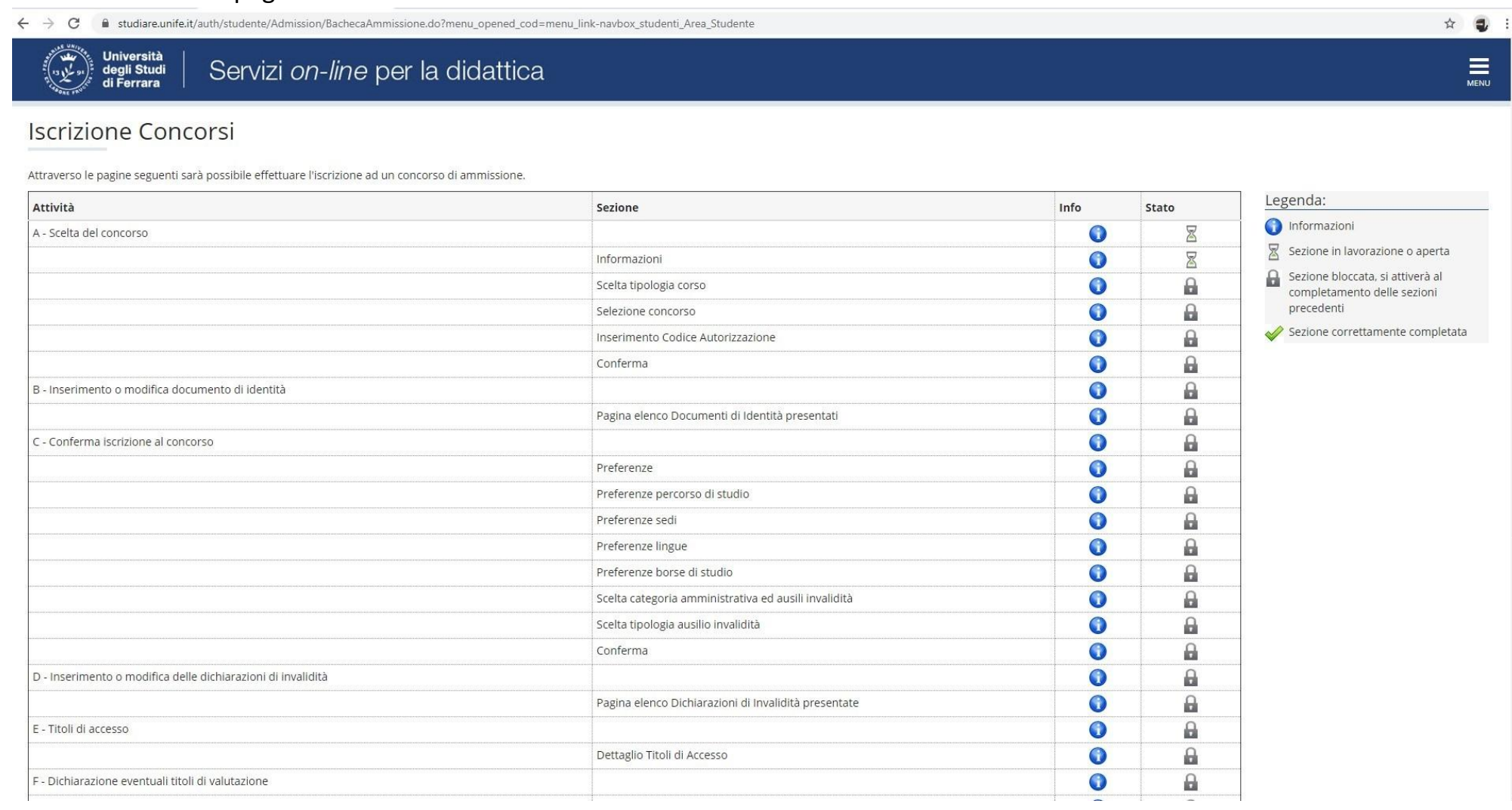

| $\leftarrow \rightarrow$ | ) ( | 3 | studiare.unife. | t/auth | /studente | /Admission | n/BachecaAmmissione.do | ?menu_op | pened_co | od=menu | link-navbox | studenti | Area | Studente |
|--------------------------|-----|---|-----------------|--------|-----------|------------|------------------------|----------|----------|---------|-------------|----------|------|----------|
|--------------------------|-----|---|-----------------|--------|-----------|------------|------------------------|----------|----------|---------|-------------|----------|------|----------|

| C - Conterma iscrizione al concorso                            |                                                      | <b>V</b>   |              |
|----------------------------------------------------------------|------------------------------------------------------|------------|--------------|
|                                                                | Preferenze                                           | ()         | -            |
|                                                                | Preferenze percorso di studio                        | ()         | <u></u>      |
|                                                                | Preferenze sedi                                      | ()         | Ģ            |
|                                                                | Preferenze lingue                                    | ()         | <b>A</b>     |
|                                                                | Preferenze borse di studio                           | ()         | Ģ            |
|                                                                | Scelta categoria amministrativa ed ausili invalidità | ()         | <b>A</b>     |
|                                                                | Scelta tipologia ausilio invalidità                  | ()         | Ģ            |
|                                                                | Conferma                                             | ()         | <b></b>      |
| D - Inserimento o modifica delle dichiarazioni di invalidità   |                                                      | ()         | Ģ            |
|                                                                | Pagina elenco Dichiarazioni di Invalidità presentate | ()         | <u></u>      |
| E - Titoli di accesso                                          |                                                      | ()         | <del>,</del> |
|                                                                | Dettaglio Titoli di Accesso                          | ()         | <u></u>      |
| F - Dichiarazione eventuali titoli di valutazione              |                                                      | ()         | <b>Ģ</b>     |
|                                                                | Dettaglio titoli e documenti per la valutazione      | <b>(</b> ) | <del>,</del> |
|                                                                | Conferma                                             | ()         | <b></b>      |
| G - Questionari richiesti prima della conferma dell'ammissione |                                                      | <u>(</u> ) | Ģ            |
|                                                                | Selezione questionario da compilare                  | ()         | A            |
| H - Azione per la scelta del turno di svolgimento della prova  |                                                      | <u>(</u> ) | ę            |
|                                                                | Selezione della prova con turno                      | 0          | <b>A</b>     |
| I - Chiusura processo                                          |                                                      | <u>(</u> ) | <del></del>  |
|                                                                | Conferma esplicita                                   | ()         | A            |
|                                                                | Conferma                                             | ()         | Ģ            |
| Iscrizione Concorsi                                            |                                                      |            |              |

☆ 🥶 :

### • Selezionare "Avanti"

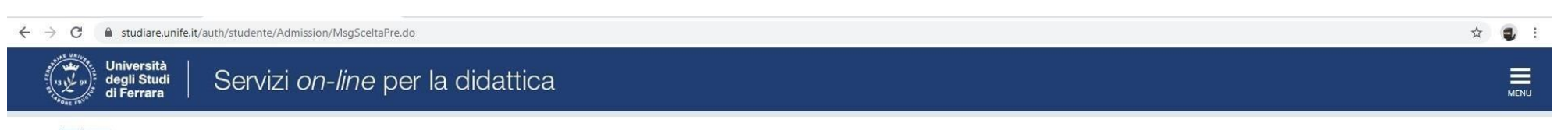

# A 1 2 3 4 ... >>

Informativa sul trattamento dei dati personali ai sensi dell'art. 13 del Regolamento UE 2016/679

Prima di proseguire ti invitiamo a prendere visione dell'<u>informativa in materia di trattamento dei dati personali</u> ai sensi dell'articolo 13 del Regolamento UE 2016/679. Cliccando sul tasto **AVANTI** l'utente dichiara di aver ricevuto, letto e compreso le informazioni in materia di trattamento dei dati personali.

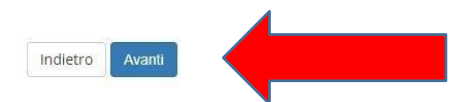

## • Selezionare "*Specializzazione di attività di sostegno*"

| ← → C                                                                           | ☆ 🤹 :               |
|---------------------------------------------------------------------------------|---------------------|
| Università<br>degli Studi<br>di Ferrara Servizi <i>on-line</i> per la didattica | MENU                |
| A 1 2 3 4 >>                                                                    |                     |
| Scelta tipologia corso                                                          | 🐺 Legenda           |
| Selezionare la tipologia di corso al quale si intende accedere.                 | * Dato obbligatorio |
| Scelta tipologia corso                                                          | Checklist           |
| Post Riforma* O Master di Secondo Livello                                       |                     |
| Corso di Laurea Magistrale Ciclo Unico 6 anni                                   |                     |
| Specializzazione di attività di Sostegno                                        |                     |
| Indietro Avanti                                                                 | ]                   |

#### Home SOS Studenti Portale d'Ateneo MyDesk Studenti

Informativa utilizzo cookie | © CINECA

• e proseguire cliccando "Avanti"

• Selezionare il tipo di Concorso al quale si desidera partecipare. Il/la candidato7a che volesse concorrere per più percorsi, dovrà effettuare la procedura per ognuno di essi. Nel caso dell'iscrizione al concorso riservato ai <u>soprannumerari</u> accertarsi di selezionare l'opzione corretta.

| ← → C 🔒 studiare.unife.it/auth/studente/Admission/Cds.do                                                                                                    | ☆ <b>3</b> :                                           |
|----------------------------------------------------------------------------------------------------|--------------------------------------------------------|
| Università<br>degli Studi<br>di Ferrara                                                                                                    | MENU                                                   |
| $\bowtie$ <                                                                                                    |                                                        |
| Lista concorsi di ammissione                                                                                                    | <ul> <li>Legenda</li> <li>Dato obbligatorio</li> </ul> |
| Selezionare il concorso al quale si intende iscriversi.                                                                                                    | Checklist                                              |
| Scelta del concorso Concorso*  TFA Sostegno - Scuola dell'infanzia dal 10/03/2020 15:00 al 24/03/2020 23:59                                                               |                                                        |
| Dettaglio                                                                                                    |                                                        |
| percorso di formazione per il conseguimento della specializzazione per l'ATTIVITA' DI SOSTEGNO DIDATTICO AGLI ALUNNI CON DISABILITA' - scuola di infanzia                 |                                                        |
| Concorso* O TFA Sostegno - Scuola primaria dal 10/03/2020 15:00 al 24/03/2020 23:59                                                                                       |                                                        |
| Dettaglio                                                                                                    |                                                        |
| percorso di formazione per il conseguimento della specializzazione per l'ATTIVITA' DI SOSTEGNO DIDATTICO AGLI ALUNNI CON DISABILITA' - scuola primaria                    |                                                        |
| Concorso* O TFA Sostegno - Scuola secondaria di primo grado dal 10/03/2020 15:00 al 24/03/2020 23:59                                                                      |                                                        |
| Dettaglio                                                                                                    |                                                        |
| percorso di formazione per il conseguimento della specializzazione per l'ATTIVITA' DI SOSTEGNO DIDATTICO AGLI ALUNNI CON DISABILITA' - scuola secondaria di primo grado   |                                                        |
| Concorso* 💿 TFA Sostegno - Scuola secondaria di secondo grado dal 10/03/2020 15:00 al 24/03/2020 23:59                                                                    |                                                        |
| Dettaglio                                                                                                    |                                                        |
| percorso di formazione per il conseguimento della specializzazione per l'ATTIVITA' DI SOSTEGNO DIDATTICO AGLI ALUNNI CON DISABILITA' - scuola secondaria di secondo grado |                                                        |
| Indietro                                                                                                    | 1                                                      |
| Hama COS Studenti Bartala diAtanaa MaDark Studenti                                                                                                    |                                                        |

• Verificare la correttezza delle informazioni inserite. Nel caso dell'iscrizione al concorso riservato ai soprannumerari accertarsi di selezionare l'opzione corretta.

| ← → C 🔒 studiare.unife.it/auth/studente/Admission/CodAut.do                         |                                          | ☆ 🤹 | ) : |
|-------------------------------------------------------------------------------------|------------------------------------------|-----|-----|
| Università<br>degli Studi<br>di Ferrara Servizi <i>on-line</i> per la didattica     |                                          | E   | ENU |
|                                                                                     |                                          |     |     |
| Conferma scelta concorso                                                            |                                          |     |     |
| Verificare le informazioni relative alle scelte effettuate nelle pagine precedenti. |                                          |     |     |
| Concorso                                                                            |                                          |     |     |
| Tipologia titolo di studio                                                          | Specializzazione di attività di Sostegno |     |     |
| Tipologia di corso                                                                  | Specializzazione di attività di Sostegno |     |     |
| Descrizione                                                                         | TFA Sostegno - Scuola dell'infanzia      |     |     |
| Indietro Conferma e prosegui                                                        |                                          |     |     |

Home SOS Studenti Portale d'Ateneo MyDesk Studenti

Informativa utilizzo cookie | © CINECA

• Inserire (<u>se richiesto</u>) i dati relativi al proprio documento di identità in corso di validità; tale documento dovrà, poi, essere scansionato e inserito in allegato

| + → C                                   | ddressBook/ABDocIdentitaEIAllegatiInsert.do |           |        | x 🔹          |
|-----------------------------------------|---------------------------------------------|-----------|--------|--------------|
| Università<br>degli Studi<br>di Ferrara | ervizi <i>on-line</i> per la didattica      |           |        | ме           |
| 🖄 << 4 B 1 C 1                          | >>                                          |           |        |              |
| Documento di Identità                   |                                             |           |        | 🐺 Legenda    |
|                                         |                                             |           |        | Checklist    |
| Riepliogo Documento di Identita.        |                                             |           |        | 🔍 Dettaglio  |
| Documento di Identità —                 |                                             |           |        | Modifica     |
| Tipologia Documento:                    |                                             |           |        | 💮 Elimina    |
| Numero:                                 |                                             |           |        |              |
| Ente Rilascio:                          |                                             |           |        | Informazione |
| Data Rilascio:                          |                                             |           |        |              |
| Data Scadenza:                          |                                             |           |        |              |
| Lista alla anti                         |                                             |           |        |              |
| Lista allegati                          |                                             |           |        |              |
| Allegati presenti                       |                                             |           |        |              |
| Titolo                                  | Descrizione                                 | Nome file | Azioni |              |
| Carta Identità                          | Carta Identità                              |           | S 📑 🕅  |              |
|                                         |                                             |           |        |              |
| Inserisci Allegato                      |                                             |           |        |              |
|                                         |                                             |           |        |              |
| Indietro Avanti                         |                                             |           |        |              |

# • Spazio dedicato a chi necessita di eventuali ausili per disabilità o DSA

| ← → C 🔒 studiare.unife.it/auth/studente/Admission/MsgConflscrConcPre.do                                                                                                    | x 🤹                 |
|----------------------------------------------------------------------------------------------------|---------------------|
| Università<br>degli Studi<br>di Ferrara   Servizi <i>on-line</i> per la didattica                                                                                                    | MENU                |
| $\boxed{10}$ < $\boxed{10}$ < $\boxed{10}$ < $\boxed{10}$ < $\boxed{10}$ < $\boxed{10}$<br><br><br><br><br><br><br>                                                                                                    | 7 Legenda           |
| Scella Categoria anninifistrativa eu ausili per disabilita o DSA<br>Scegliere la propria categoria amministrativa, valida per lo svolgimento del concorso di ammissione al quale ci si sta iscrivendo, ed eventualmente richiedere ausilio per disabilità o DSA.<br>Ausilio allo svolgimento delle prove ( <b>riservato ai candidati disabili o con DSA</b> ) | * Dato obbligatorio |
| Richiedo l'ausilio per lo svolgimento della prova<br>(L. 104/92 e succ. modifiche; L. 170/10)                                                                                                    |                     |
| © si ⊛ No<br>Prove previste                                                                                                    |                     |

| Descrizione        | Тіро  | Data | Ora | Sede                                                                                               |
|--------------------|-------|------|-----|----------------------------------------------------------------------------------------------------|
| Prova scritta      | Tema  |      |     | Dipartimento di Economia e Management - Via Voltapaletto, 11 - 44121 Ferrara - Aula EC3            |
| Prova orale        | Orale |      |     | Dipartimento di Economia e Management - Via Voltapaletto, 11 - 44121 Ferrara - Aula Antonio d'Atri |
| Test Preliminare   |       |      |     |                                                                                                    |
| Valutazione Titoli |       |      |     |                                                                                                    |

• Verificare i dati immessi. Nel caso dell'iscrizione al concorso riservato ai <u>soprannumerari</u> accertarsi di selezionare l'opzione corretta.

| Weight Weight Wight Wight Wight Weight Weight W | ← → C                                                                                                    |                                                                                                    | \$<br><b>Q</b> : |
|----------------------------------------------------------------------------------------------------|----------------------------------------------------------------------------------------------------|----------------------------------------------------------------------------------------------------|------------------|
| Image: Solution of the second of the second of  | Università<br>degli Studi<br>di Ferrara Servizi <i>on-line</i> per la didattica                                                                                                    |                                                                                                    | MENU             |
| Conferma iscrizione concorso Verificare le informazioni relative alle scelte effettuate nelle pagine precedenti.  Concorso Tipologia titolo di studio Specializzazione di attività di Sostegno Scuola dell'Infanzia  Valido per Detraglio Percorso di formazione per il conseguimento della specializzazione per l'ATTIVITA' DI SOSTEGNO DIDATTICO AGLI ALUNNI CON DISABILITA'- scuola di lifinazia  Categoria amministrativa ed ausili di invalidità Richiesta ausilio handicap No                                                                                                    | A second second |                                                                                                    |                  |
| Verificare le informazioni relative alle scette effettuate nelle pagine precedenti.         Concorso         Tipologia titolo di studio       Specializzazione di attività di Sostegno         Tipologia di corso       Specializzazione di attività di Sostegno         Descrizione       TrA Sostegno - Scuola dell'infanzia         Valido per       percorso di formazione per il conseguimento della specializzazione per l'ATTIVITA' Di SOSTEGNO DIDATTICO AGLI ALUNNI CON DISABILITA' - scuola di linfanzia         Categoria amministrativa ed ausili di invalidità       No         Indietro       Conterma e prosegui                                                                                                    | Conferma iscrizione concorso                                                                                                    |                                                                                                    |                  |
| Concorso         Tipologia titolo di studio       Specializzazione di attività di Sostegno         Tipologia titolo di studio       Specializzazione di attività di Sostegno         Descrizione       TFA Sostegno - Scuola dell'infanzia         Valido per       percorso di formazione per il conseguimento della specializzazione per l'ATTIVITA' Di SOSTEGNO DIDATTICO AGLI ALUNNI CON         Distaglio       Distaglio         Categoria amministrativa ed ausili di invalidità       No         Indietro       No                                                                                                    | Verificare le informazioni relative alle scelte effettuate nelle pagine precedenti.                                                                                                    |                                                                                                    |                  |
| Tipologia titolo di studio       Specializzazione di attività di Sostegno         Tipologia di corso       Specializzazione di attività di Sostegno         Descrizione       TFA Sostegno - Scuola dell'Infanzia         Valido per         Dettaglio       percorso di formazione per il conseguimento della specializzazione per l'ATTIVITA' Di SOSTEGNO DIDATTICO AGUI ALUNNI CON         Distagliu invalidità         Richiesta ausilio handicap         No         Indietro       Conferma e prosegui                                                                                                    | Concorso                                                                                                    |                                                                                                    |                  |
| Tipologia titola       Specializzazione di attivita di Sostegno         Tipologia di corso       Specializzazione di attività di Sostegno         Descrizione       TFA Sostegno - Scuola dell'infanzia             Valido per           Dettaglio       percorso di formazione per il conseguimento della specializzazione per l'ATTIVITA' DI SOSTEGNO DIDATTICO AGLI ALUNNI CON              Categoria amministrativa ed ausili di invalidità             Richiesta ausilio handicap       No                                                                                                    | where the stands of the stands                                                                                                    | Constitution of anti-table of Constraints                                                                                                    |                  |
| Tipologia di Coso       Specializzazione di adutina di sostegno         Descrizione       TFA Sostegno - Scuola dell'infanzia         Valido per       percorso di formazione per il conseguimento della specializzazione per l'ATTIVITA' Di SOSTEGNO DIDATTICO AGLI ALUNNI CON         Dettaglio       percorso di formazione per il conseguimento della specializzazione per l'ATTIVITA' Di SOSTEGNO DIDATTICO AGLI ALUNNI CON         DisABILITA' - scuola di infanzia       DisABILITA' - scuola di infanzia         Richiesta ausilio handicap       No         Indietro       Conferma e prosegui                                                                                                    |                                                                                                    | Specializzazione di attività di Sostegno                                                                                                    |                  |
| Valido per       percorso di formazione per il conseguimento della specializzazione per l'ATTIVITA' DI SOSTEGNO DIDATTICO AGLI ALUNNI CON DISABILITA' - scuola di infanzia         Categoria amministrativa ed ausili di invalidità       monostrativa ed ausili di invalidità         Richiesta ausilio handicap       No                                                                                                    | Ipologia di Corso                                                                                                    | TEA Sostegno - Scuola dell'infanzia                                                                                                    |                  |
| Dettaglio       percorso di formazione per l' conseguimento della specializzazione per l'ATTIVITA' DI SOSTEGNO DIDATTICO AGLI ALUNNI CON         Categoria amministrativa ed ausili di invalidità       Indietro         Richiesta ausilio handicap       No         Indietro       Conferma e prosegui                                                                                                    | Valido per                                                                                                    |                                                                                                    |                  |
| Categoria amministrativa ed ausili di invalidità         Richiesta ausilio handicap       No         Indietro       Conferma e prosegui                                                                                                    | Dettaglio                                                                                                    | percorso di formazione per il conseguimento della specializzazione per l'ATTIVITA' DI SOSTEGNO DIDATTICO AGLI ALUNNI CON<br>DISABILITA' - scuola di infanzia |                  |
| Richiesta ausilio handicap     No       Indietro     Conferma e prosegui                                                                                                    | Categoria amministrativa ed ausili di invalidità                                                                                                    |                                                                                                    |                  |
| Indietro Conferma e prosegui                                                                                                    | Richiesta ausilio handicap                                                                                                    | No                                                                                                    |                  |
|                                                                                                    | Indietro Conferma e prosegui                                                                                                    |                                                                                                    |                  |

Home SOS Studenti Portale d'Ateneo MyDesk Studenti

Informativa utilizzo cookie | © CINECA

## • Nella seguente schermata procedere cliccando Avanti

| ← → C 🛍 studiare.unife.it/auth/AddressBook/ABDicHandElencoForm.do                                                                                                    | ☆) 🤤                                                                                                    |
|----------------------------------------------------------------------------------------------------|----------------------------------------------------------------------------------------------------|
| Università<br>degli Studi<br>di Ferrara Servizi <i>on-line</i> per la didattica                                                                                                    | MENU                                                                                                    |
| Lista dichiarazioni di invalidità/Handicap/DSA In questa pagina sono riportate tutte le dichiarazioni di invalidità/handicap/DSA. E' possibile inserire dichiarazioni di diversa tipologia (invalidità/handicap/DSA). Lista dichiarazioni di invalidità/Handicap/DSA Von sono al momento inserite dichiarazioni Inserisci nuova dichiarazione Indietro Avanti | <ul> <li>Legenda</li> <li>Checklist</li> <li>Modifica</li> <li>Elimina</li> <li>Confermata</li> <li>Presentata</li> </ul> |

Home SOS Studenti Portale d'Ateneo MyDesk Studenti

Informativa utilizzo cookie | © CINECA

### • Inserire i titoli di studio

I/le candidati/e con **diploma ITP, in questa fase dell'iscrizione,** sono invitati/e a contattare l'ufficio Formazione Insegnanti tramite il portale <u>SOS</u> (sezione TFA-Sostegno) per definire le modalità di inserimento del titolo di studio.

| / 0                      | studiare.unife.it/auth/Degrees/TitoliRichiestiFor                                                  | rm.do                                                                                                    |                                       |                                     | \$                            |
|--------------------------|----------------------------------------------------------------------------------------------------|----------------------------------------------------------------------------------------------------|---------------------------------------|-------------------------------------|-------------------------------|
| ~~                       | 1 E 1 F 1 >>                                                                                       |                                                                                                    |                                       |                                     | I Legenda                     |
| ettagl                   | lio titoli richiesti                                                                               |                                                                                                    |                                       |                                     | Checklist                     |
| proseg<br>i di stu       | guire è necessario dichiarare i titoli di studio. Per pri<br>dio conseguiti negli anni precedenti. | imi vengono mostrati i titoli di studio obbligatori, mentre le varie opzioni mostrano titoli che sono alterr                                                                                                    | ativi fra loro. Nelle pagine seguenti | verranno chiesti i dati relativi ai | ✓ ✓ Completato                |
| itoli d                  | di Studio Obbligatori                                                                              |                                                                                                    |                                       |                                     | Von Completato                |
|                          |                                                                                                    |                                                                                                    |                                       |                                     | Titolo dichiarato             |
| tato                     |                                                                                                    |                                                                                                    | Stato                                 | A.11                                | 👩 Titolo obbligatorio         |
|                          | Titolo di Scuola Superiore                                                                         | Note                                                                                                    | litolo                                | Azioni                              | Titolo non obbligatorio       |
|                          |                                                                                                    |                                                                                                    |                                       |                                     | Modifica titolo               |
| ltri T                   | itoli                                                                                              |                                                                                                    |                                       |                                     | 🔍 Visualizza dettaglio titolo |
|                          |                                                                                                    |                                                                                                    |                                       |                                     | Cancella titala               |
|                          |                                                                                                    |                                                                                                    |                                       |                                     | (III) Cancella titolo         |
| itolo                    |                                                                                                    | Note                                                                                                    |                                       | Azioni                              |                               |
| i <b>tolo</b><br>aurea M | Magistrale                                                                                         | Note         Dettagli Titolo:         • Anno Conseguimento: 2014         • Ateneo: Università degli Studi d         • Classe: Classe delle lauree magistrali in Scienze filosofiche         • Stato: Conseguito |                                       | Azioni                              |                               |

 Si ricorda che è necessario inserire il documento .pdf generato dalla compilazione del *form "Iscrizione soprannumerari"* (modulo 10) nella tipologia titolo "Dichiarazione sostitutiva di certificazione" e il/i relativo/i allegato/i (*Autocertificazione del titolo di studio*) nella tipologia titolo "Altra documentazione"

| ← → C                                                                                                    |     |                   | ☆ <b>J</b> |  |  |  |  |
|----------------------------------------------------------------------------------------------------|-----|-------------------|------------|--|--|--|--|
| Università<br>degli Studi<br>di Ferrara Servizi <i>on-line</i> per la didattica                                                                                                    |     |                   | MENU       |  |  |  |  |
| <ul> <li>Gestione titoli e documenti per la valutazione</li> <li>Dichiarare titoli e documenti utili alla valutazione.</li> <li>Il concorso scelto prevede le seguenti tipologie di documenti e/o titoli che concorrono alla valutazione della graduatoria:</li> </ul> |     |                   |            |  |  |  |  |
| Tipo titolo                                                                                                    | Min | Min Max Dettaglio |            |  |  |  |  |
| Dichiaraz. sostitutiva di certificazione                                                                                                    | 1   | 99                | Elimina    |  |  |  |  |
| Titoli dichiarati<br>Non è stato inserito alcun documento e/o titolo di valutazione.<br>Vuoi allegare altri documenti<br>e/o titoli alla domanda di<br>ammissione?*                                                                                                    |     |                   |            |  |  |  |  |

- Nel caso di ulteriori documenti da allegare, selezionare Sì e proseguire
- <u>SE</u>di interesse, inserire nella sezione "Altra documentazione" il "Nullaosta" rilasciato da altro Ateneo
- Controllare le informazioni inserite

Home SOS Studenti Portale d'Ateneo MyDesk Studenti

• Riepilogo delle informazioni inserite, verificare e completare la richiesta di ammissione al concorso

| ← → C                                                                               |                                                                                                    | ☆ |      |
|-------------------------------------------------------------------------------------|----------------------------------------------------------------------------------------------------|---|------|
| Università<br>degli Studi<br>di Ferrara Servizi <i>on-line</i> per la didattica     |                                                                                                    |   | MENU |
| H 1 2                                                                               |                                                                                                    |   |      |
| Conferma scelta concorso                                                            |                                                                                                    |   |      |
| Verificare le informazioni relative alle scelte effettuate nelle pagine precedenti. |                                                                                                    |   |      |
| Concorso                                                                            |                                                                                                    |   |      |
| Tipologia titolo di studio                                                          | Specializzazione di attività di Sostegno                                                                                                    |   |      |
| Descrizione                                                                         | TFA Sostegno - Scuola dell'infanzia                                                                                                    |   |      |
| Valido per                                                                          |                                                                                                    |   |      |
| Dettaglio                                                                           | percorso di formazione per il conseguimento della specializzazione per l'ATTIVITA' DI SOSTEGNO DIDATTICO AGLI ALUNNI CON<br>DISABILITA' - scuola di infanzia |   |      |
| Categoria amministrativa ed ausili di invalidità                                    |                                                                                                    |   |      |
| Richiesta ausilio handicap                                                          | No                                                                                                    |   |      |
| Indietro Completa ammissione al concorso                                            |                                                                                                    |   |      |

| M Posta in arrivo (1) - bz                                                                      | tmnc@uni ×               | ④ Monit  | tor UNIFI | E         | X VoIP-Fe: index X                                | 🐠 Riepilogo i | scrizione concorso, U | × 🛞             | TFA sostegno - V ciclo anno | 201 ×   + | - (           | <b>)</b> - | - 6 | 9 × |
|-------------------------------------------------------------------------------------------------|--------------------------|----------|-----------|-----------|---------------------------------------------------|---------------|-----------------------|-----------------|-----------------------------|-----------|---------------|------------|-----|-----|
| $\leftrightarrow$ $\rightarrow$ C $$ stu                                                        | diare.unife.it/au        | th/stude | nte/Ad    | mission/l | Dettaglilscrizione.do?tipoTestCod=A&POS_ID=5      |               |                       |                 |                             |           |               |            | ☆   | 🎯 E |
| (13 the strength of the degli<br>transformed by the degli<br>transformed by the degli<br>di Fer | ersità<br>Studi<br>rrara | Ser      | vizi      | on-       | <i>line</i> per la didattica                      |               |                       |                 | MENU                        |           |               |            |     | ×   |
| Riepilogo                                                                                       | iscrizic                 | one o    | con       | cors      | 50                                                |               |                       |                 |                             |           |               |            |     |     |
| Il processo di iscrizio                                                                         | ne al concorso           | è stato  | comple    | tato cor  | successo.                                         |               |                       |                 |                             | Area Di   |               |            |     |     |
| Concorso di                                                                                     | ammissio                 | ne       |           |           |                                                   |               |                       |                 |                             | Logout    | Servata       |            |     |     |
| Descrizione                                                                                     |                          |          |           |           | TFA Sostegno - Scuola d                           | lell'Infanzia |                       |                 |                             | Cambia    | Password      |            |     |     |
| Anno                                                                                            |                          |          |           |           | 2020/2021                                         |               |                       |                 |                             | <         | Area St       | tudente    |     |     |
| Prematricola                                                                                    |                          |          |           |           | 1                                                 |               |                       |                 |                             |           |               |            |     | _   |
| Annotazioni per i                                                                               | candidato                |          |           |           |                                                   |               |                       |                 |                             | Messag    | gi            |            |     |     |
| Categoria ar                                                                                    | nministra                | itiva e  | ed au     | sili di   | invalidità                                        |               |                       |                 |                             | Conser    | isi Privacy   |            |     |     |
| Richiesta ausilio s                                                                             | volgimento p             | rove     |           |           | No                                                |               |                       |                 |                             |           |               |            |     |     |
|                                                                                                 |                          |          |           |           |                                                   |               |                       |                 |                             | Anagra    | fica          |            |     |     |
| Valido per                                                                                      |                          |          |           |           |                                                   |               |                       |                 |                             | Iscrizio  | ni            |            |     |     |
| Dettaglio                                                                                       |                          |          |           |           |                                                   |               | Scad.<br>ammissione   | Scad.<br>preimn | natricolazione              | Librette  | o / Piano     |            |     |     |
| percorso di formazi                                                                             | one per il cons          | eguimer  | nto dell  | a specia  | lizzazione per l'ATTIVITA' DI SOSTEGNO DIDATTIC   | O AGLI        |                       |                 |                             | Conseg    | uimento Titol | o          |     |     |
| ALUNNI CON DISAB                                                                                | ILITA' - scuola          | primaria | í         |           |                                                   |               |                       |                 | 3                           | Compil    | azione Piano  |            |     |     |
| Prove                                                                                           |                          |          |           |           |                                                   |               |                       |                 |                             | Scelta l  | ingue         |            |     |     |
| Descrizione                                                                                     | Tipologia                | Data     | Ora       | Sede      | Pubblicazione esiti                               |               | Materie               | Stato           | Voto/Giudizio               | Esoner    |               |            |     |     |
| Test Preliminare                                                                                |                          |          |           |           | Non è prevista la pubblicazione di una classifica | a su WEB      |                       | -               | -                           | Passag    | gio di Corso  |            |     |     |
| Prova scritta                                                                                   | Tema                     |          |           |           | Non è prevista la pubblicazione di una classifica | i su WEB      |                       | 17.             | -                           |           |               |            |     |     |
|                                                                                                 |                          |          |           |           |                                                   |               |                       |                 |                             |           |               |            |     | נ   |

In fase di candidatura alla procedura riservata ai soprannumerari **NON è previsto** il pagamento di alcun contributo.